## **SELLER NET SHEET**

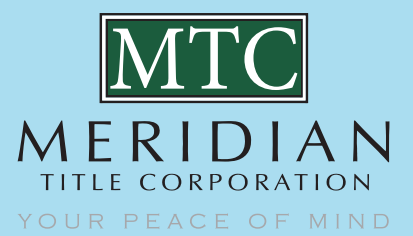

## August 2020

Users can use the Seller Net Sheet anonymously or they can use when logged into BYPASS

When logged into BYPASS user can save Estimates or access any previously prepared Seller Net Estimates

<image>

There are few Required Fields: Transaction Type, Close Date & Sales Price are what the SNS tool utilizes to calculate estimates

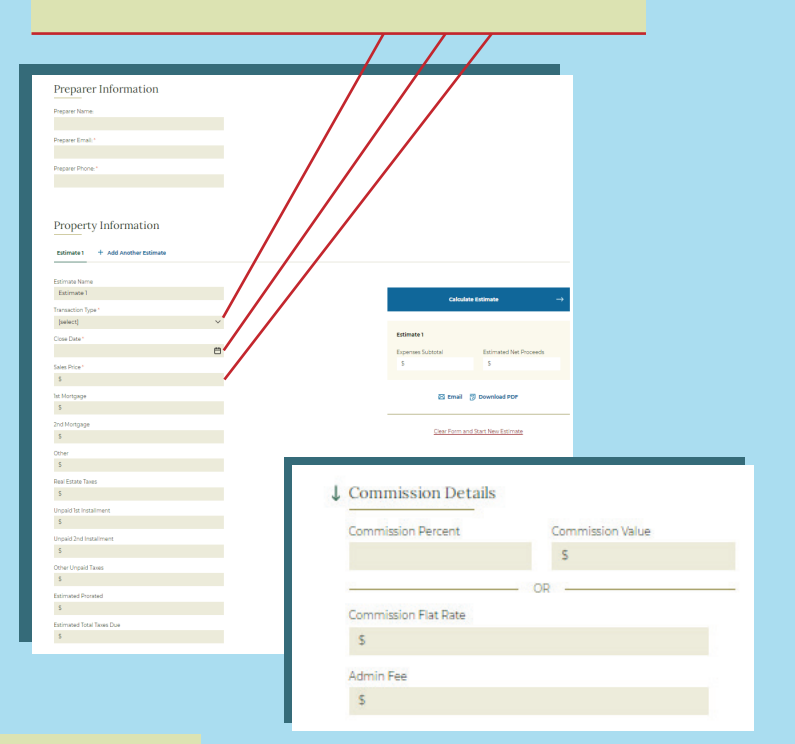

| Closing Costs                                                                                                    |  |  |  |  |
|----------------------------------------------------------------------------------------------------|--|--|--|--|
| Title Insurance                                                                                                    |  |  |  |  |
| \$                                                                                                    |  |  |  |  |
| TIEFF                                                                                                    |  |  |  |  |
| \$                                                                                                    |  |  |  |  |
| CPL Fees                                                                                                    |  |  |  |  |
| \$                                                                                                    |  |  |  |  |
| Settlement Services Fee                                                                                                    |  |  |  |  |
| \$ 75.00                                                                                                    |  |  |  |  |
| In some counties, the settlement services fee may vary. Please confirm wit<br>local Meridian Title office or Account Manager. |  |  |  |  |
| Attorney Fee                                                                                                    |  |  |  |  |
| \$                                                                                                    |  |  |  |  |
| Express Wire Fee                                                                                                    |  |  |  |  |
| \$                                                                                                    |  |  |  |  |
| Closing Fee                                                                                                    |  |  |  |  |
| \$                                                                                                    |  |  |  |  |
| Processing Fee                                                                                                    |  |  |  |  |
| \$                                                                                                    |  |  |  |  |
| Deed Preparation Fee                                                                                                    |  |  |  |  |
| \$                                                                                                    |  |  |  |  |
| Inspection/Repairs 1                                                                                                    |  |  |  |  |
| \$                                                                                                    |  |  |  |  |
| Inspection Description 1                                                                                                    |  |  |  |  |
|                                                                                                    |  |  |  |  |
| Inspection/Repairs 2                                                                                                    |  |  |  |  |
| \$                                                                                                    |  |  |  |  |
| Inspection Description 2                                                                                                    |  |  |  |  |
|                                                                                                    |  |  |  |  |
| Survey                                                                                                    |  |  |  |  |
| \$                                                                                                    |  |  |  |  |
| Home Warranty                                                                                                    |  |  |  |  |
| \$                                                                                                    |  |  |  |  |
| Seller Paid Closing Costs                                                                                                    |  |  |  |  |
| \$                                                                                                    |  |  |  |  |
| Seller Concessions                                                                                                    |  |  |  |  |
| \$                                                                                                    |  |  |  |  |
| County Specific Fees                                                                                                    |  |  |  |  |
| \$                                                                                                    |  |  |  |  |
| HOA Dues                                                                                                    |  |  |  |  |
| \$                                                                                                    |  |  |  |  |

Fees for the gray fields will display when you click the Calculate Estimate tab to the right

Gray fields are locked down, user will not be able to populate these fields

| Other 1                         |                  | - |
|---------------------------------|------------------|---|
| S                               |                  | 1 |
| O Charge to Seller              | Credit to Seller |   |
| Description                     |                  |   |
|                                 |                  |   |
|                                 |                  |   |
| Other 2                         |                  |   |
| \$                              |                  |   |
| Charge to Seller<br>Description | Credit to Seller |   |
|                                 |                  |   |
| Other 3                         |                  |   |
| 5                               |                  |   |
| O Charge to Seller              | Credit to Seller |   |
| Description                     |                  |   |

Charge to Seller/Credit to Seller fields are available to customize additional items not specified or to make adjustment for auto populated fees

> PAGE 1

## **SELLER NET SHEET**

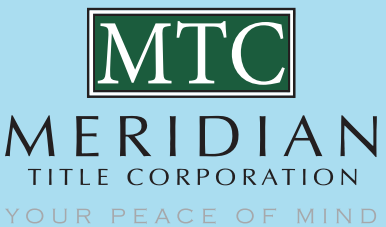

August 2020

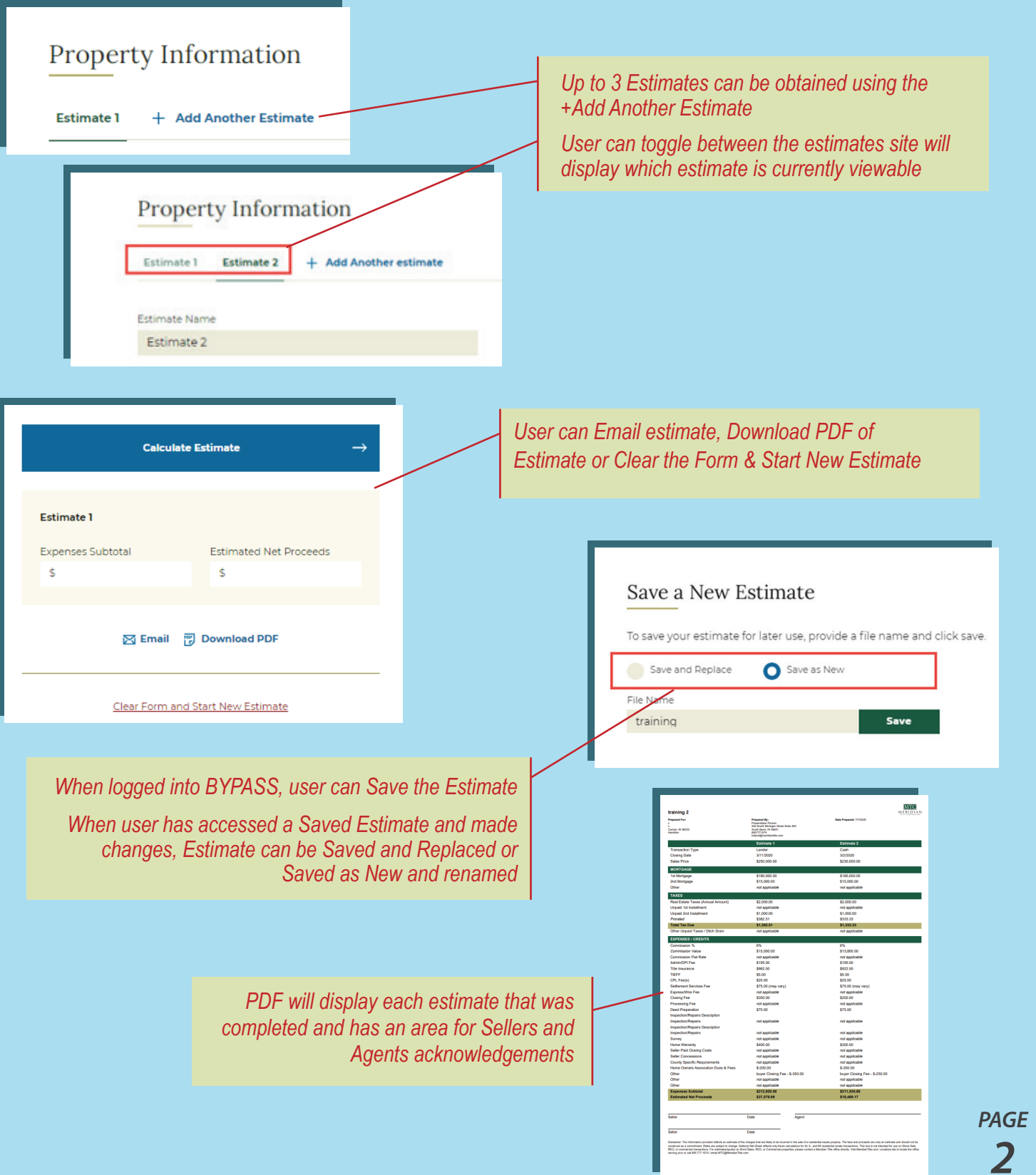

in Y F 0

800.777.1574 · meridiantitle.com